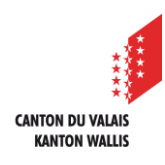

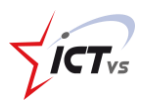

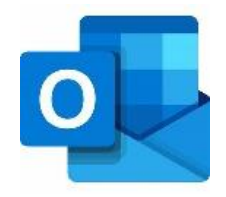

## SO KÖNNEN SIE EINE FREIGEGEBENE MAILADRESSE IN OUTLOOK FÜR WINDOWS HINZUFÜGEN

Tutorial für eine Windows-Umgebung Version 1.1 (24.02.2022)

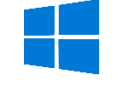

Bevor Sie eine freigegebene Mailbox in Outlook hinzufügen können, müssen Sie Ihr berufliches E-Mail-Konto (vorname.name@edu.vs.ch) bereits konfiguriert haben.

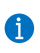

Wenn das nicht der Fall ist, finden Sie dazu eine Anleitung auf unserer Support-Website:<u>https://support.ictvs.ch/index.php/de/microsoft-365/outlook</u>.

## OUTLOOK AUF DEM PC STARTEN

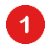

Wählen Sie die Registerkarte Datei.

| <u>∂</u> 9,⊽                   |                                                                                                    | 𝒫 Suchen                                                                                                    |               |             |                 |                                        |                 |                             |                    |
|--------------------------------|----------------------------------------------------------------------------------------------------|----------------------------------------------------------------------------------------------------|---------------|-------------|-----------------|----------------------------------------|-----------------|-----------------------------|--------------------|
| Datei 6                        | Senden/Empfangen                                                                                                    | Ordner Ansicht                                                                                                    | Hilfe Acrobat |             |                 |                                        |                 |                             |                    |
| Neue Neue<br>E-Mail Elemente ~ | Image: Solution of the second second seco | <ul> <li>         Antworten      </li> <li>         Meiterleiten      </li> <li>         Antworten      </li> </ul> |               | Verschieben | F<br>Kategorien | 쑷 Neue Gruppe<br>쑷 Gruppen durchsuchen | Personen suchen | A <sup>())</sup><br>Sprache | Add-In:<br>abrufer |
|                                | <                                                                                                    | Freitag, 6. Novem                                                                                                   | ber 2020      |             |                 |                                        |                 |                             |                    |
| > Favoriten                    |                                                                                                    | Kalender                                                                                                    |               |             |                 | Aufgaben                               |                 |                             | _                  |
| > name.vorna                   | me@edu.vs.ch                                                                                                    |                                                                                                    |               |             |                 |                                        |                 |                             |                    |
|                                |                                                                                                    |                                                                                                    |               |             |                 |                                        |                 |                             |                    |

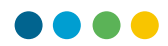

## DAS FREIGEGEBENE E-MAIL-KONTO HINZUFÜGEN

2

## Klicken Sie auf "+ Konto hinzufügen".

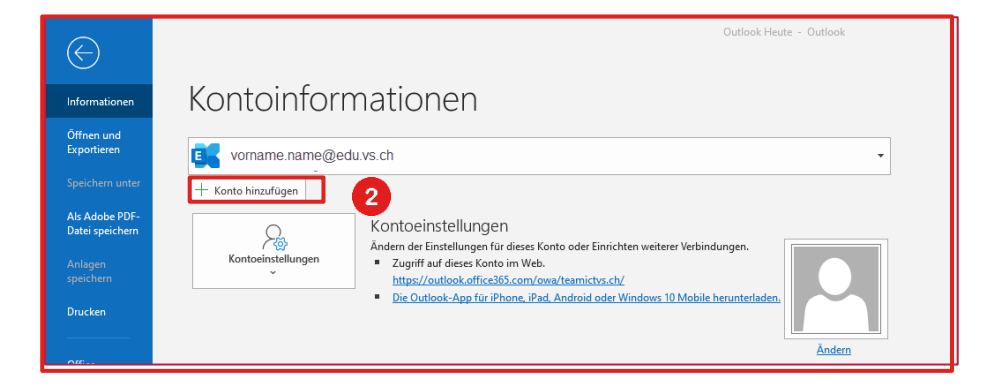

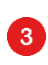

4

Geben Sie **die gemeinsam genutzte E-Mail-Adresse** ein (z.B. geteiltesKonto@edu.vs.ch).

Klicken Sie auf "Verbinden".

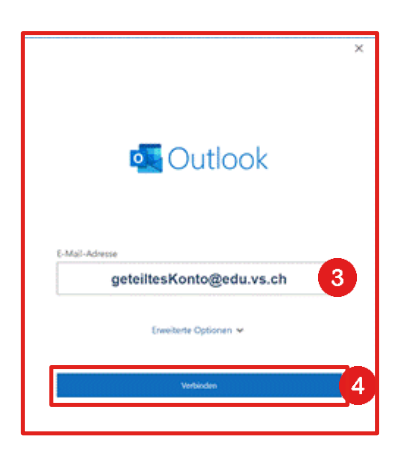

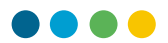

Sie werden dann zur EDUID-Anmeldeseite weitergeleitet, auf der der Teil "Benutzername" mit der freigegebenen E-Mail-Adresse vorausgefüllt ist.

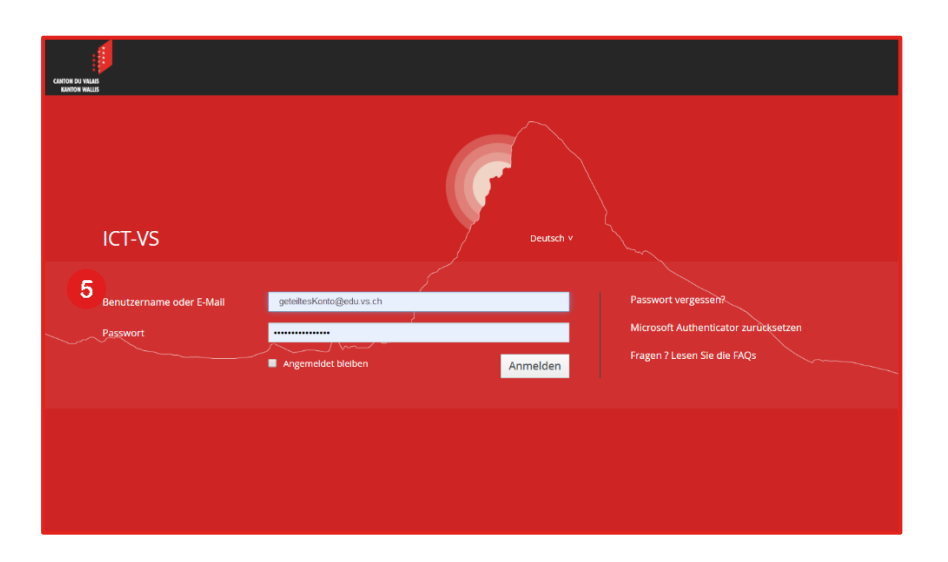

6

5

Löschen Sie den vorgegebenen Benutzernamen und ersetzen Sie ihn durch Ihre persönliche E-Mail-Adresse und Ihr Passwort (vorname.nachname).

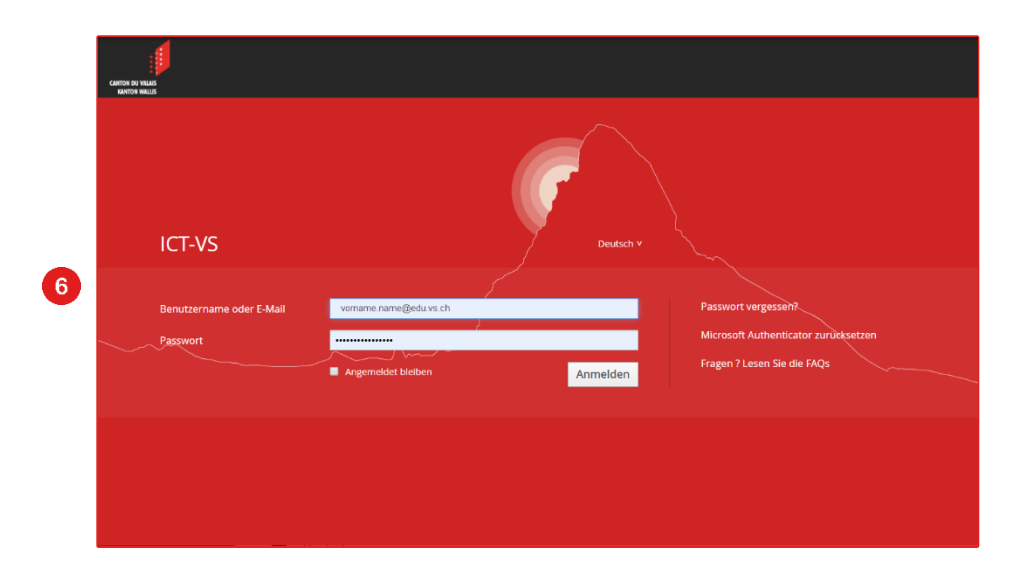

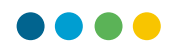

| Klicken Sie auf "Beenden".                                             |  |
|------------------------------------------------------------------------|--|
|                                                                        |  |
|                                                                        |  |
| Ihr Konto wurde hinzugefügt.                                           |  |
| Sie müssen Outlook neu starten, damit diese Änderungen wirksam werden. |  |
|                                                                        |  |
|                                                                        |  |
|                                                                        |  |
|                                                                        |  |
|                                                                        |  |
|                                                                        |  |
|                                                                        |  |
|                                                                        |  |
|                                                                        |  |
|                                                                        |  |
| 7 Beenden                                                              |  |
| Beenden                                                                |  |

- **(**) Beenden Sie Outlook und starten Sie das Programm anschiessend nochmals.
- **(**) Ihr neues E-Mail-Konto ist eingerichtet!